# Using Power BI in your solution

Jodi Christiansen BK12 – 10/30/2018 3:15-4:15

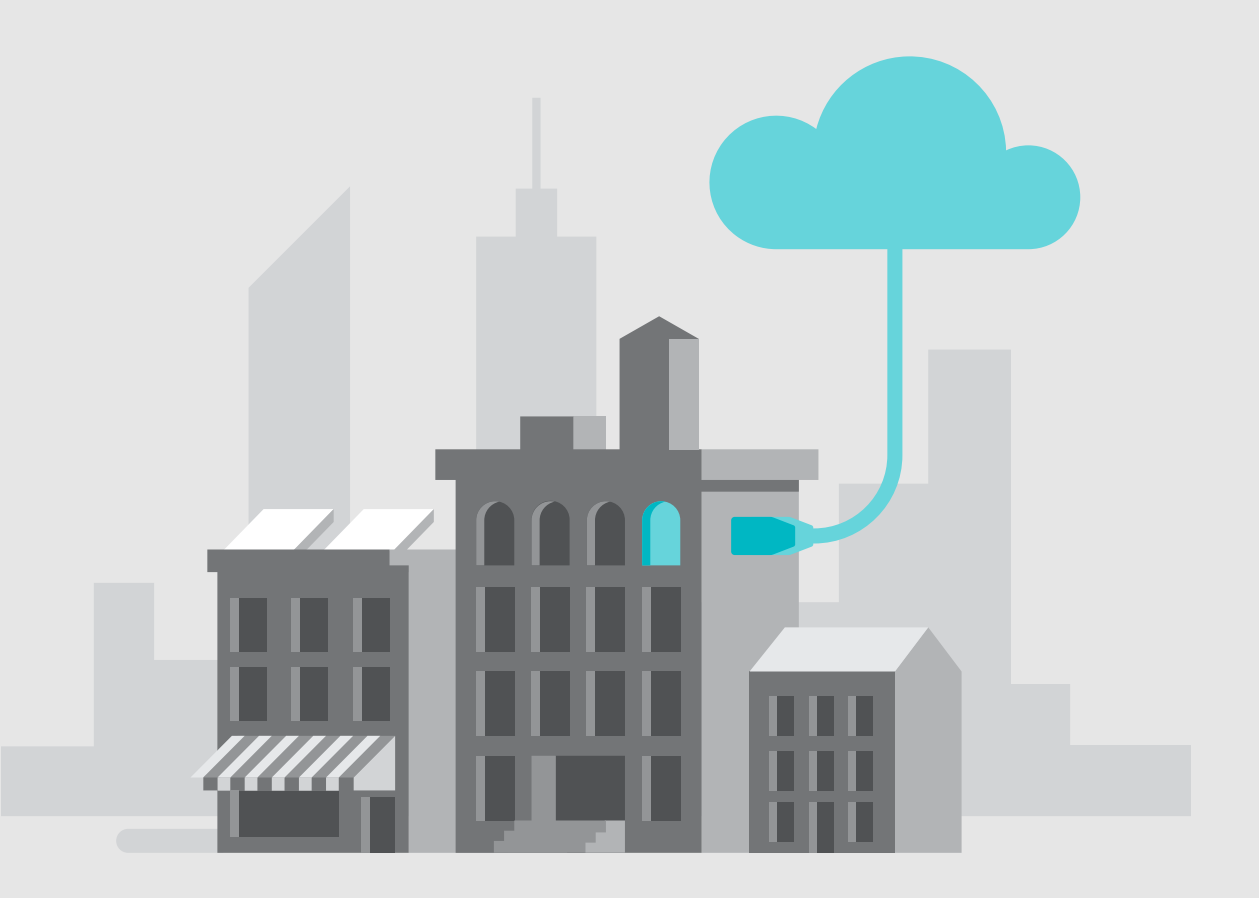

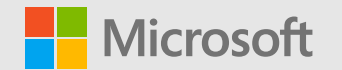

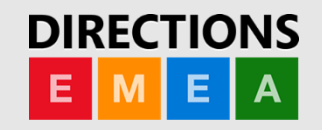

### Objectives

| 1 | Overview of Power BI and how to get started quickly using default reports, content packs and your own data |
|---|----------------------------------------------------------------------------------------------------|
| 2 | How to display Power BI within Dynamics 365 Business Central and Business Central (on premises)            |
| 3 | Deeper understanding of what is possible with Power BI                                                     |
| 4 | Where to go for additional learning after the session to become a Power BI hero                            |

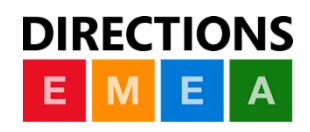

### Disclaimer

This presentation is provided for informational and training purpose only. It represents Microsoft's view as of the presentation date. Microsoft cannot guarantee the accuracy of any information after the presentation. Because Microsoft must respond to changing market conditions, it should not be interpreted as a commitment on Microsoft's part. This presentation is provided "as-is".

Sample code included in this presentation is made available AS IS.

 $\ensuremath{\mathbb{C}}$  Copyright Microsoft Corporation. All rights reserved

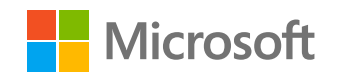

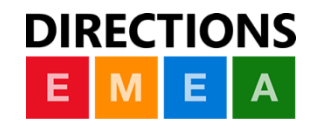

# Overview of Power BI and how to get started quickly using our content packs and your own data

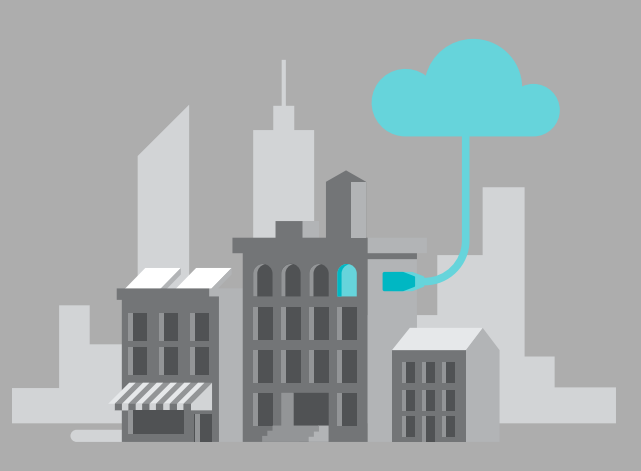

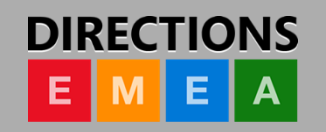

### What is PowerBI?

Cloud-based business analytics service that enables:

360° view of your business

Fast and easy access to your data

Data discovery and exploration

Insights from any device

Collaboration across your organization

Anyone can visualize and analyze data

Stay up-to-date on information that matters to you!

Dataset

Reports

Dashboards

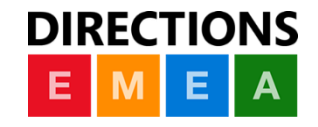

### How Do I Sign Up?

Microsoft Power BI Products Pricing Solutions Partners Learn

https://powerbi.microsoft.com Select the 'Sign up' option

Enter your work email address Complete the sign up process

#### **Business intelligence like never before**

Go from data to insights in minutes. Any data, any way, anywhere. And all in one view.

START FREE >

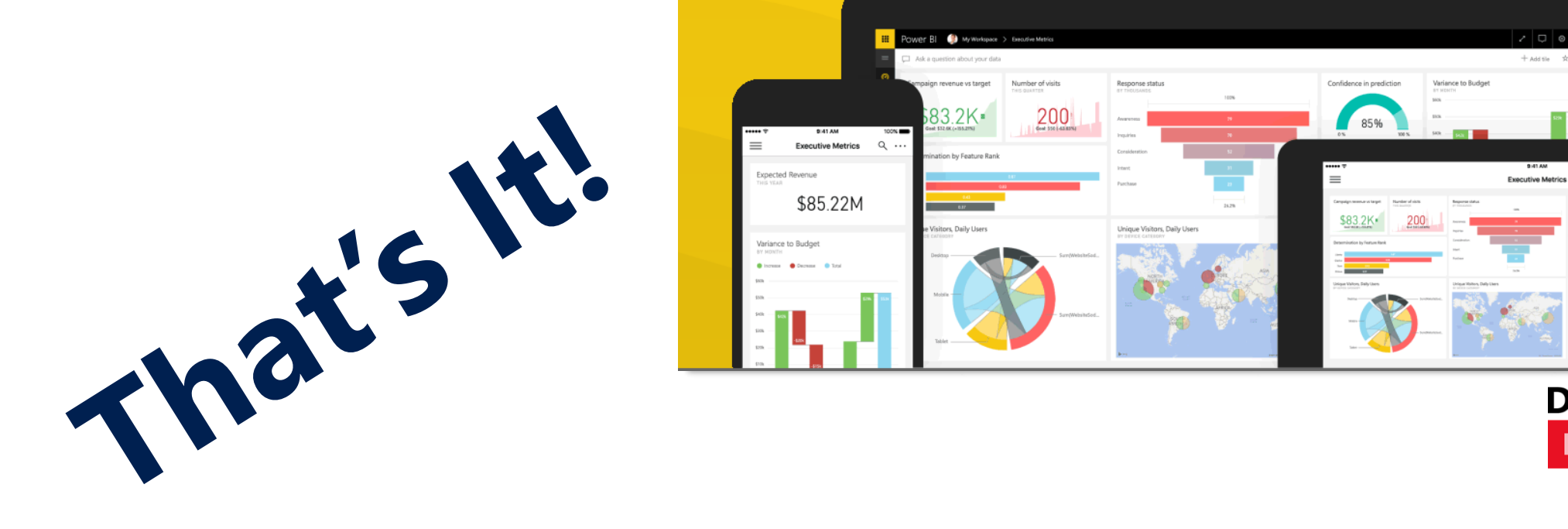

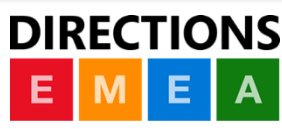

\$85,221

### **Power BI Pricing**

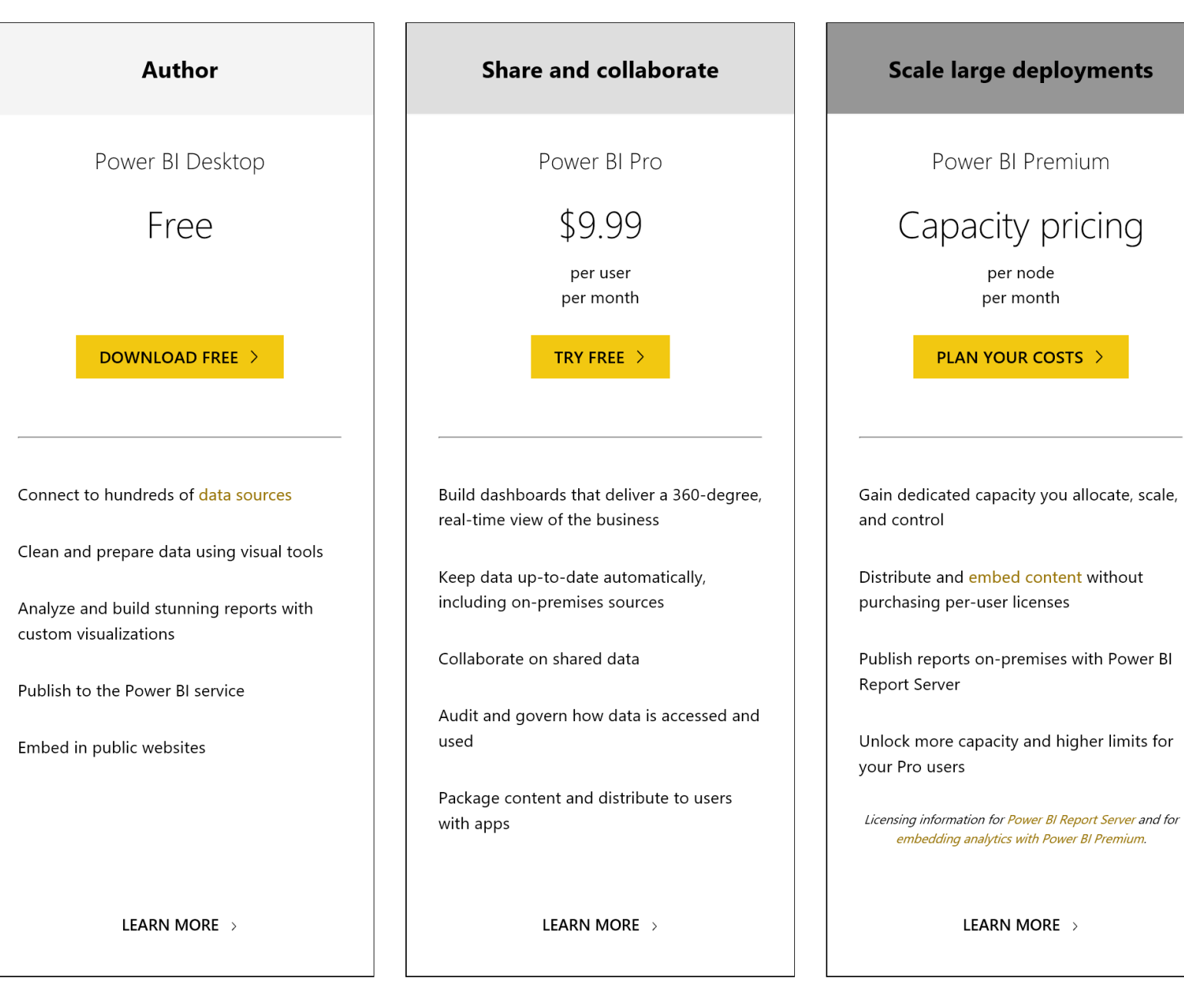

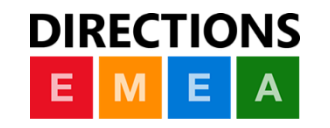

### Dynamics 365 Business Central Power BI Content Packs

List

#### Role Center Content Packs

Microsoft Dynamics 365 Business Central – Sales Microsoft Dynamics 365 Business Central – CRM Microsoft Dynamics 365 Business Central – Finance Microsoft Dynamics 365 Business Central – Jobs

Microsoft Dynamics NAV – Financials Report Microsoft Dynamics NAV – CRM Report Microsoft Dynamics NAV – Sales Report

#### Summarized data

#### List Page Content Packs

Microsoft Dynamics 365 Business Central – Jobs List Microsoft Dynamics 365 Business Central – Customers List Microsoft Dynamics 365 Business Central – Items List Microsoft Dynamics 365 Business Central – Purchase Invoices List Microsoft Dynamics 365 Business Central – Sales Orders

Microsoft Dynamics 365 Business Central – Vendors List

Contextual data

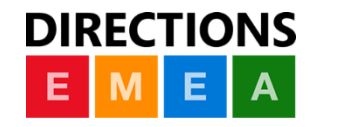

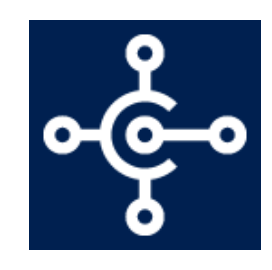

## How to connect to a Power BI content pack

#### **Power BI – Basic Authentication**

- Find the Dynamics 365 Business Central or Dynamics NAV content pack you want to connect to from the Power BI Services library
- 2. Select 'Get it Now'
- 3. Enter the connection URL. This would be any of the URLs listed in the 'Web Services' Page.

Example:

https://mod853593.financials.dynamics.com:7048/MS/ODataV4/Company('CRONUS%20US')

- 4. Choose Basic Auth for authorization type
- 5. Enter User Name
- 6. Enter Password or Web Access Key
- 7. Select 'Next'

**Note:** Basic authentication type will require an open port and self signed certificates to connect if using Dynamics NAV or Business Central on premises.

#### **Power BI – Azure Active Directory**

- Find the Dynamics 365 for Finance and Operations content pack you want to connect to from the Power BI Services library
- 2. Select 'Get it Now'
- 3. Select 'Create' connection
- 4. Enter your Azure (Office 365) credentials

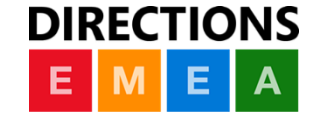

### Demo

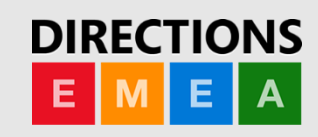

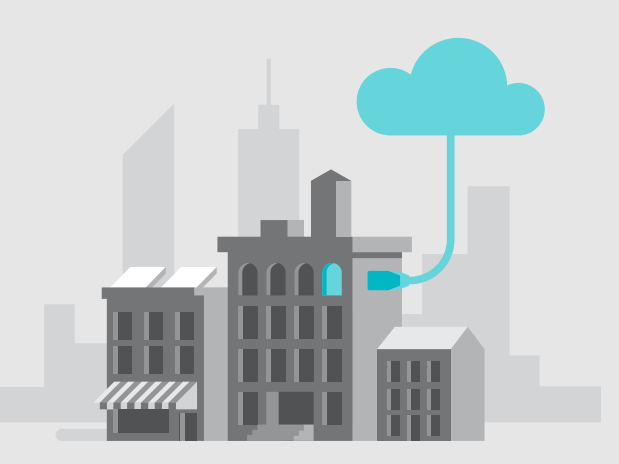

# How to display Power BI within your Dynamics 365 Business Central solution

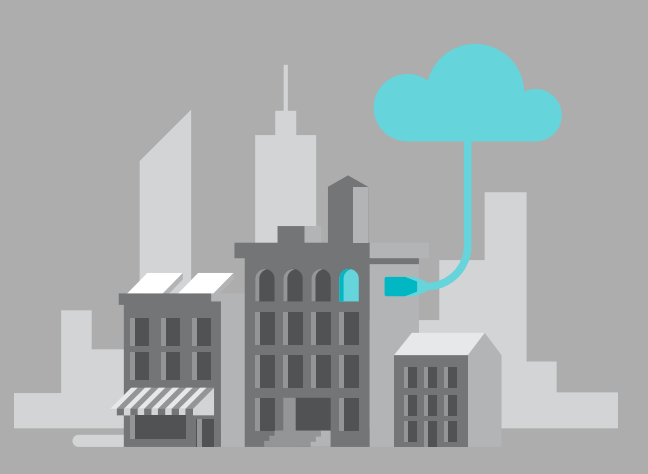

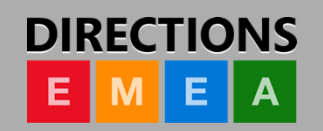

# Power BI in your Dynamics solution

#### **Embedding Power BI**

| Report selection is | Provide 'All Up' OR | Interactive with   | Display any Power |
|---------------------|---------------------|--------------------|-------------------|
| personalized by     | 'Contextual' Power  | the ability to     | BI report in your |
| user & role         | BI reports to       | expand to          | Dynamics solution |
|                     | manage your         | additional details |                   |
|                     | business            | and report pages   |                   |
|                     |                     |                    |                   |

#### **Connections & Security**

Connect to FREE or PRO versions of Power BI

Report security is managed through the Power BI services Security to data is managed through existing web service security Available for Dynamics 365 Business Central (SaaS or on premises)

## How to embed Power BI in your solution

# Dynamics Business Central (on premises) or Dynamics NAV

Register your Dynamics 365 Business Central solution with Azure using the 'Auto-Register' option on role center. **Dynamics 365 Business Central** IT JUST WORKS!

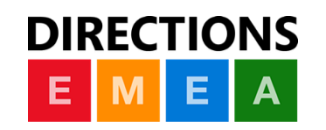

### Demo

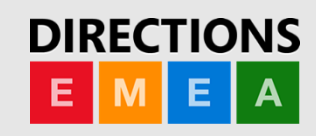

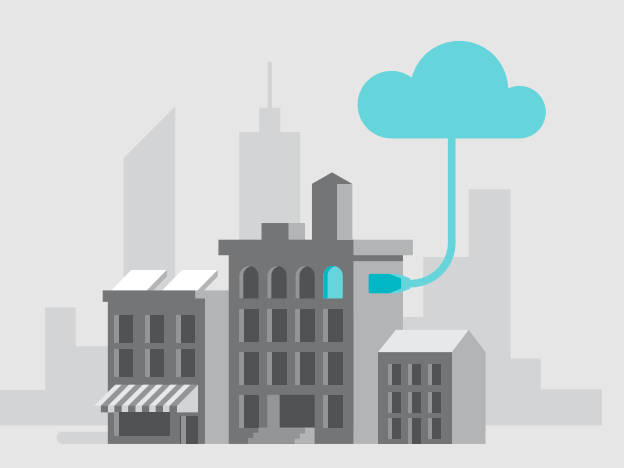

# Deeper understanding of what is possible with Power BI

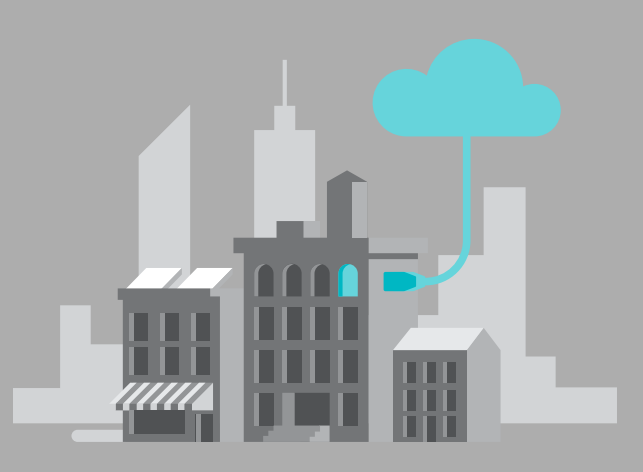

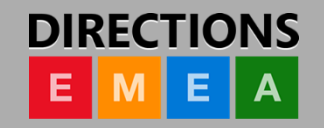

# Structure behind the building of a report

Data

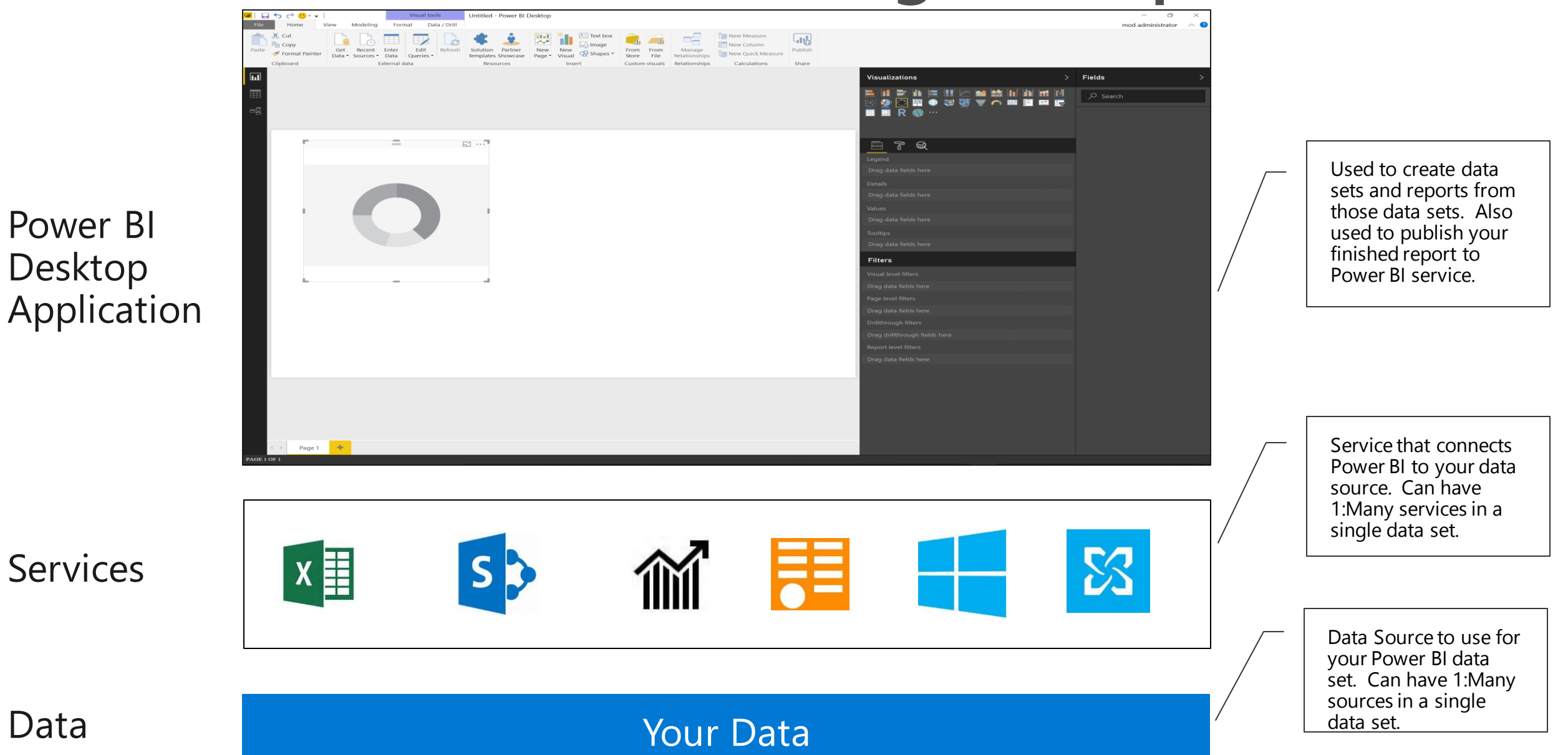

### Demo

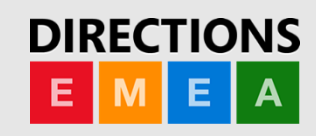

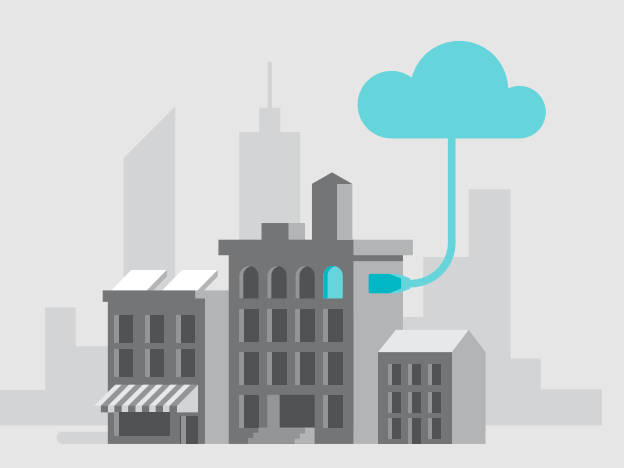

### **Related Sessions**

Join us for these informative topics

| Торіс                                             | Date       | Time        | Location  |
|---------------------------------------------------|------------|-------------|-----------|
| Using Power BI in your solution –<br>Hands on Lab | 10/31/2018 | 11:00-13:00 | Pacific 1 |

| Торіс | Date | Time | Location |
|-------|------|------|----------|
|       |      |      |          |
|       |      |      |          |

| Торіс | Date | Time | Location |
|-------|------|------|----------|
|       |      |      |          |
|       |      |      |          |

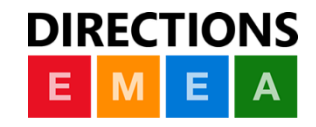

# We want to hear from you!

Please provide feedback by completing your session evaluation.

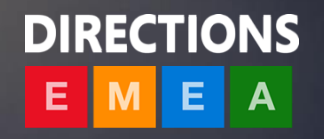

# Learn more at: http://aka.ms/ReadyToGo

## **Solution Join the conversation!** #MSDyn365BC #ReadyToGo

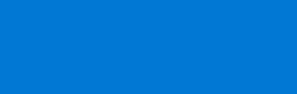

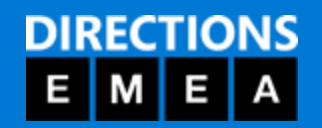

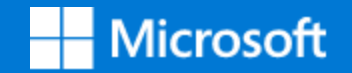

# Thank You

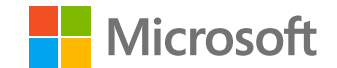

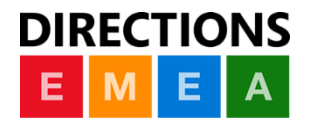